## Guide to Student Planning at Eastern University

This visual walkthrough will help you navigate the student information system, MyEastern, with a focus on Student Planning. To begin, visit http://my.eastern.edu to log on. Click on the log in box first. A new log in box will appear. Here, enter your Eastern username (your email address without "@eastern.edu" on the end) and password. Click OK.

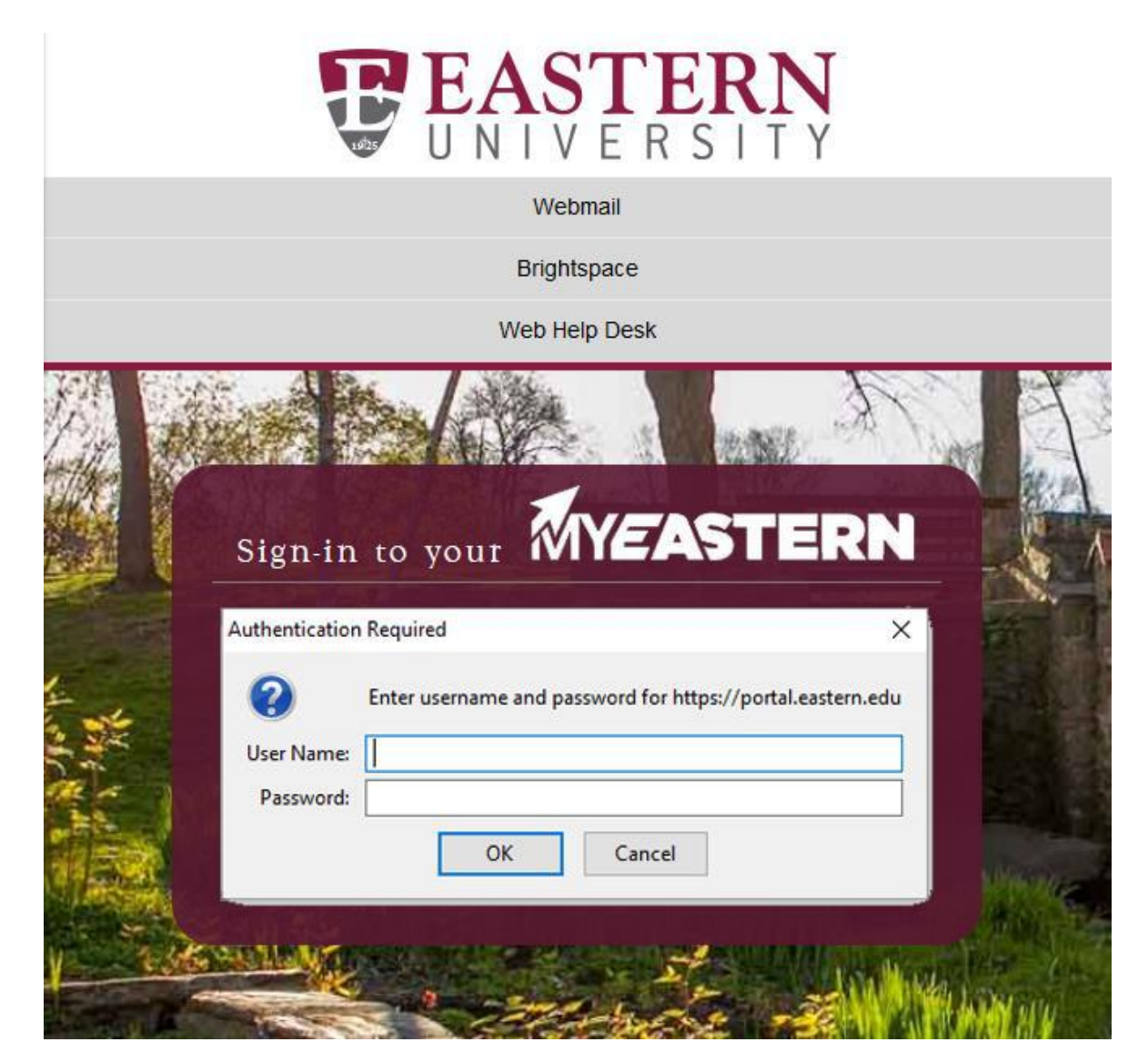

#### Look for the self-service menu.

Click on Academic Plan-Registration, then Student Planning.

| https://portal.eastern.edu/students/Pages/default.aspx | 오 두 🔒 ở 🧔 Students Home      | × @ New tab                             |
|--------------------------------------------------------|------------------------------|-----------------------------------------|
| YEASTERN                                               |                              |                                         |
| /lenu                                                  |                              | ☆ FOLLOW [口] 🚺 Notifica                 |
| istern → Students                                      |                              | Search this site 💌 🗸                    |
| Announcements                                          | Self-Service Menu            | My Bookmarks                            |
| There were no announcements found.                     | STUDENT ACCOUNTS             | CAMPUS LINKS                            |
| News from 'The Waltonian'                              | FINANCIAL AID                | Library<br>Important Links for Students |
| A New Hockey Season Begins                             | > COURSE OFFERINGS           | Eastern University                      |
| EUVB 2017 Season by the Numbers                        | > ACADEMIC PLAN-REGISTRATION | Web Help Desk                           |
| EU Women's Basketball Season Preview                   |                              | Maintenance Request Form                |
| Athlete Devotional: Prayer and the Daily Grind         | > Ar" TILE                   | manuel negres ( ) m                     |
| The Joy of a Devastated City                           | TIM ID APPROVAL              | MY LINKS                                |
|                                                        |                              | There are no links to display yet.      |
|                                                        | > EMI FILE                   | O Manage Bookmarks V                    |

From here, you can view the progress you have made, plan and schedule future classes, and search Eastern's course catalog. You can also access your academic placement test scores and your unofficial transcript.

#### First, select the View Your Progress option.

| ∎                                                                                                    | T EAST                                                                                                    | TERN               |                   |                         |             |     | ۲          | ? Help                        | 1 |  |  |
|----------------------------------------------------------------------------------------------------|----------------------------------------------------------------------------------------------------|--------------------|-------------------|-------------------------|-------------|-----|------------|-------------------------------|---|--|--|
|                                                                                                    | Academics                                                                                                    | Student Planning 🗸 | Planning Overview |                         |             |     |            |                               |   |  |  |
| 1                                                                                                    | Steps to Getting Started                                                                                        |                    |                   |                         |             |     |            |                               |   |  |  |
| <u>.</u>                                                                                                    | There are many options to help you plan your courses and earn your degree. Here are 2 steps to get you started: |                    |                   |                         |             |     |            |                               |   |  |  |
| 1       View Your Progress         Start by going to My Progress to see your academic progress in your degree and search for courses.       Plan your Degree & Register for Classes         Go to My Progress       Next, take a look at your plan to see what you've accomplished and register your toward your degree.         Go to Plan & Schedule |                                                                                                    |                    |                   |                         |             |     |            | gister your remaining classes |   |  |  |
|                                                                                                    | Programs                                                                                                    |                    |                   | Cumulative GPA Progress |             |     |            |                               |   |  |  |
|                                                                                                    |                                                                                                    |                    |                   |                         |             |     |            |                               | 5 |  |  |
|                                                                                                    | Schedule                                                                                                    |                    |                   |                         |             |     |            |                               |   |  |  |
|                                                                                                    |                                                                                                    | Sun                | Mon               | Tue                     | Wed         | Thu | Fri        | Sat                           |   |  |  |
|                                                                                                    | 7am                                                                                                    |                    |                   |                         |             |     |            |                               | ^ |  |  |
|                                                                                                    | 8am                                                                                                    |                    |                   | CHEM-124W-1             |             |     |            |                               |   |  |  |
|                                                                                                    | 9am                                                                                                    |                    | SIOL-152-1        |                         | S 80L-152-1 |     | BIOL-152-1 | ]                             |   |  |  |
|                                                                                                    | 10am                                                                                                    |                    |                   |                         |             |     |            |                               |   |  |  |

My Progress shows the classes you need to fulfill your program's requirements. You can also click "View a New Program" to view another major's requirements.

| =    | <b>PEASTERN</b>                                  |                                                           |                                            |                         |            | 〔→ Sign out | (?) Help  |  |  |  |
|------|--------------------------------------------------|-----------------------------------------------------------|--------------------------------------------|-------------------------|------------|-------------|-----------|--|--|--|
| î.   | Academics Student Planning N                     | My Progress                                               |                                            |                         |            |             |           |  |  |  |
|      | My Progress                                      |                                                           |                                            |                         | Search for | r courses   | Q         |  |  |  |
| •••• | Psychology, B.,<br>(1 of 1 programs) At a Glance | Α.                                                        | View a New Program Load Sample Course Plan |                         |            |             |           |  |  |  |
| 3    | Cumulative GPA:<br>Institution GPA:<br>Degree:   | Bachelor of Arts                                          | Program Completion                         | must be verified by the | Registrar. |             |           |  |  |  |
|      | Majors:<br>Specializations:<br>Departments:      | Psychology - BA<br>BA/BSW Core 2017 Catalog<br>Psychology | Progress                                   |                         |            |             |           |  |  |  |
|      | Catalog:<br>Anticipated Completion Date:         | 2018<br>5/31/2022                                         | Total Credits                              | 20                      |            |             | 59 of 121 |  |  |  |
|      | Description                                      |                                                           | Total Credits from this Schoo              | 30<br>31                |            |             | 45 of 32  |  |  |  |
|      | Program Notes<br>Show Program Notes              |                                                           | 15                                         |                         | 30         | )           |           |  |  |  |
|      | Requirements                                     |                                                           |                                            |                         |            |             |           |  |  |  |
|      | Psychology, BA                                   |                                                           |                                            |                         |            |             |           |  |  |  |
|      | Complete all of the following items.             | . 🛆 0 of 2 Completed. Hide De                             | tails                                      |                         |            |             |           |  |  |  |
|      | A. Psychology Core                               |                                                           |                                            |                         |            |             |           |  |  |  |
|      | Complete all of the following items.             | . \Lambda 0 of 3 Completed. Hide De                       | tails                                      |                         |            |             |           |  |  |  |
|      | 1. Take the following courses:                   | ▲ 1 of 8 Courses Completed.                               | Hide Details                               |                         |            |             |           |  |  |  |
|      | Status                                           | Course                                                    |                                            | Search                  | Grade      | Term        | Credits   |  |  |  |
|      | ✓ Completed                                      | PSYC-100 General Psy                                      | chology                                    |                         |            | 2018FA      | 3         |  |  |  |
|      |                                                  | DEVC 225 Discourbala                                      | σv.                                        |                         |            | 201050      | 2         |  |  |  |

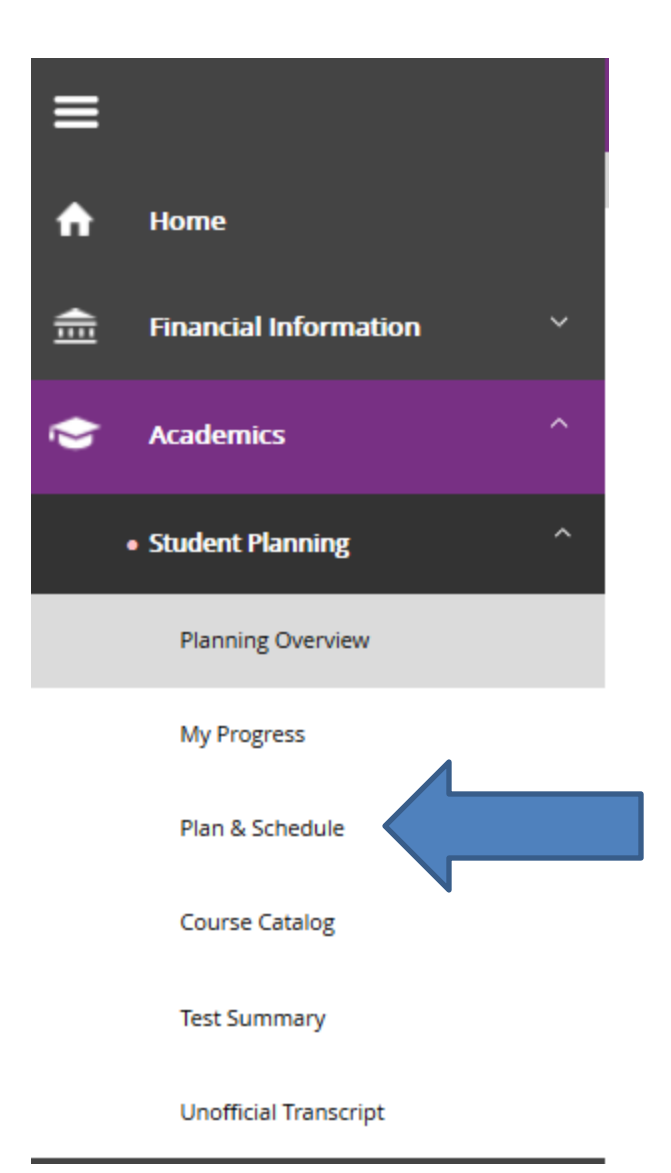

From any page, you may use the menu on the left of the screen to navigate within Student Planning. Click on the graduation cap for Academics, then on Student Planning.

Next, click on Plan & Schedule.

Under the Plan & Schedule menu, you can use the arrow buttons to scroll through semesters, so you may view courses you are currently taking. You can also add or drop courses, register for new courses, view your timeline for upcoming semesters, and view comments from your advisor.

| Academics V Student Planning V Plan    | n & Schedule |     |            |             |              |                |                        |                            |
|----------------------------------------|--------------|-----|------------|-------------|--------------|----------------|------------------------|----------------------------|
| Plan your Degree and Schedule y        | our course   | s   |            |             |              |                | Dearch for courses     |                            |
| Schedule Timeline Advising Petitions 8 | & Waivers    |     |            |             |              |                |                        |                            |
| Spring 2017 +                          |              |     |            |             |              |                |                        | Register Now               |
| ♥ Filter Sections >                    | nt           |     |            |             |              | Planned: 11 Cr | edits Enrolled: 14 Cre | dits Waitlisted: 0 Credits |
| BIOL-152-1: General Biology II         | ^            | Sun | Mon        | Tue         | Wed          | Thu            | Fri                    | Sat                        |
| Approved                               | 7am          |     |            |             |              |                |                        |                            |
| Registered                             | 8am          |     |            | OIEM-124W-1 |              | BIOL-1521-3    |                        |                            |
| Credits: 4<br>Grading: Graded          | 9am          |     | BOL 152-1  | ]           | BIOL-152-1   | · · · ·        | Ø BOL152.1             |                            |
| Instructor:<br>1/9/2017 to 5/4/2017    | 10am         |     |            |             |              |                |                        |                            |
| Meeting Information                    | 11am         |     | MATH-161-1 | ]           | MATH-161-1   |                | MATH-161-1             |                            |
| brop                                   | 12pm         |     |            |             |              |                |                        |                            |
| > View other sections                  | 1pm          |     | OID4-122-1 |             | OILM-122-1   |                | OEM-122-1              |                            |
| BIOL-216: Introduction to              | 2pm          |     |            |             |              |                |                        |                            |
| Microbiology                           | 3pm          |     | MINR-310-1 |             | O HONR-310-1 |                | HONE-99                |                            |
| Approved                               | 4pm          |     |            | ]           |              |                |                        |                            |

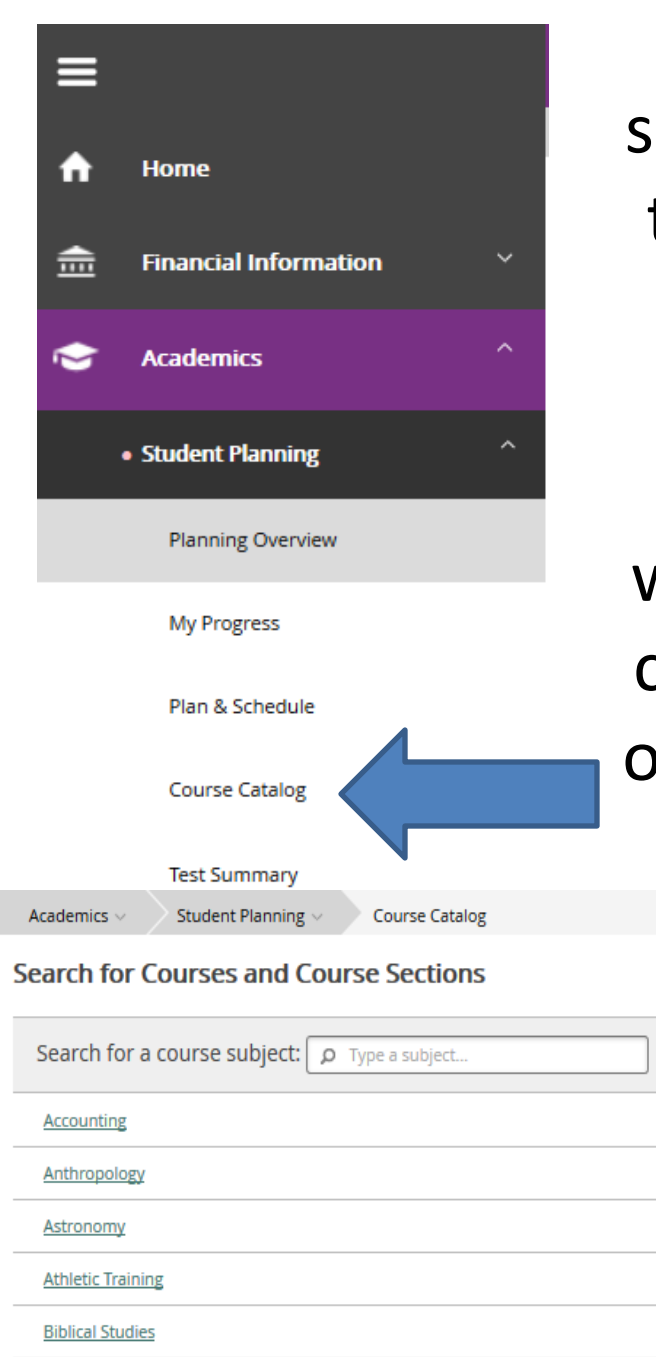

By selecting Course Catalog from the sidebar menu, you can search all courses that Eastern is offering in the upcoming semester.

It should look like the picture below when you get to the Course Catalog. You can explore different courses by subject, or search by course number in the box at the top right.

| Search for Courses and Course Sections         | Search for courses |
|------------------------------------------------|--------------------|
| Search for a course subject:  p Type a subject |                    |
| Accounting                                     |                    |
| Anthropology                                   |                    |
| Astronomy                                      |                    |
| Athletic Training                              |                    |
| Biblical Studies                               |                    |
| Biology                                        |                    |
|                                                |                    |

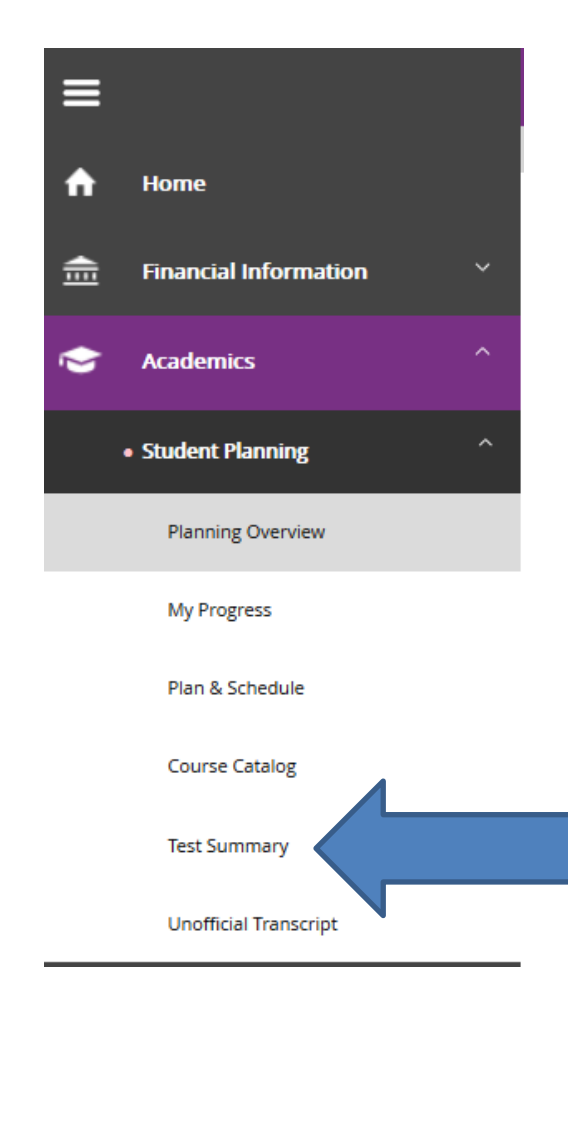

You can view all of the results of all the academic placement tests that you may have taken under the Test Summary option.

# The Test Summary page will look like the picture below.

| Idmission Tests                           |                                      |       |            |        |             |
|-------------------------------------------|--------------------------------------|-------|------------|--------|-------------|
|                                           |                                      |       |            |        |             |
| Test                                      | Date Taken                           | Score | Percentile | Status | Status Date |
| Sat Critical Reading Subsectio            | 5/3/2014                             |       |            |        |             |
| SAT Math Subsection                       | 5/3/2014                             |       |            |        |             |
| SAT Writing Subsection                    | 5/3/2014                             |       |            |        |             |
| Placement Tests                           |                                      |       |            |        |             |
| No tests of this type have been recorded. |                                      |       |            |        |             |
| Other Tests                               |                                      |       |            |        |             |
| outer rests                               |                                      |       |            |        |             |
| Test                                      | Date Taken                           | Score | Percentile | Status | Status Date |
| Test AP Calculus AB                       | Date Taken<br>8/15/2015              | Score | Percentile | Status | Status Date |
| Test AP Calculus AB AP Econ Macro         | Date Taken<br>8/15/2015<br>8/15/2015 | Score | Percentile | Status | Status Date |

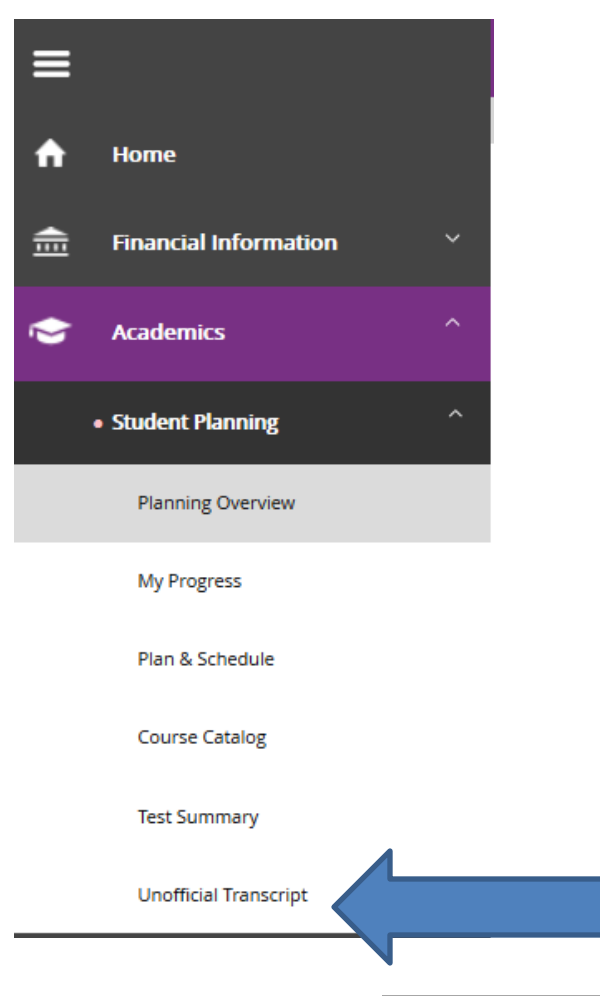

You can also view your Unofficial Transcript. The Unofficial Transcript option will give you access to the courses you have complete with final grades, your total credits earned, and your GPA. After you click on the level of transcript you desire, a PDF file will be downloaded.

### Example snapshot below.

|        |     |                   |       |     | Hrs  | HYS  | Hrs  | Grade   |        |              |
|--------|-----|-------------------|-------|-----|------|------|------|---------|--------|--------------|
|        |     |                   | Con d | -   |      |      |      | S. date |        |              |
| course |     | Title             | Grd   | K   | ALL  | Cmpt | Gpa  | Points  | Course | Dates        |
|        |     |                   |       | -   |      |      |      |         |        |              |
| BIBL   | 101 | Nature/Meaning Ol | d     |     |      |      |      |         | 08/26  | /15-12/11/15 |
| MATH   | 107 | Math Persp for Ed | 11    |     |      |      |      |         | 08/26  | /15-12/11/15 |
| ENGL   | 102 | College Writing   |       |     |      |      |      |         | 08/26  | /15-12/11/15 |
| EDUC   | 201 | Intro Special Edu | C     |     |      |      |      |         | 08/26  | /15-12/11/15 |
| INST   | 150 | Intr to Faith, Re | a     |     |      |      |      |         | 08/26  | /15-12/11/15 |
|        |     | Term 2015FA       | Total | s : | 0.00 | 0.00 | 0.00 | 0.0000  | GPA -  | 0.0000       |
|        |     | Cumulative        | Total | s:  | 0.00 | 0.00 | 0.00 | 0.0000  | GPA -  | 0.0000       |
|        |     |                   |       |     |      |      |      |         |        |              |

If you have any further questions, please contact the Registrar's Office registrar@eastern.edu 610-341-5853

Remember to be in touch with your advisor regularly to discuss specific course planning.

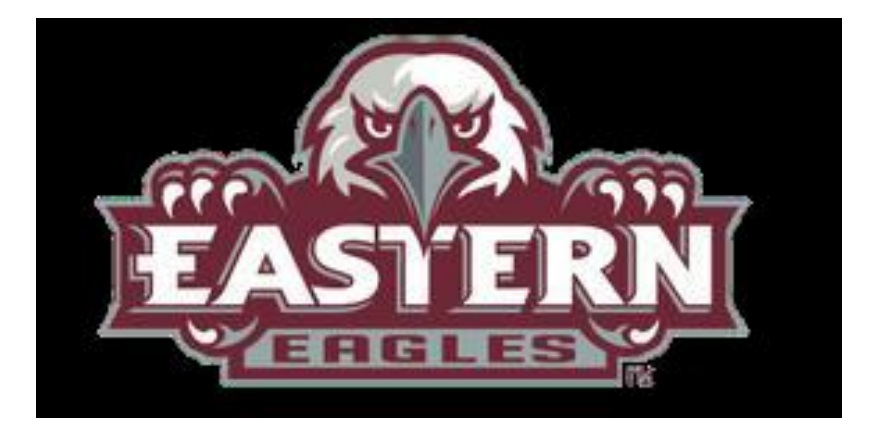